# OFFICE TIMESHEETS MANAGER GUIDE

### **OFFICE TIMESHEET PORTAL**

Log In using the password provided in the Welcome Email

| Ō        | ffice Timesheets |          |
|----------|------------------|----------|
| Username |                  | 1        |
| Password |                  | <b>a</b> |
|          | SIGN IN          | >        |
|          | Reset password   |          |

### MANAGE EMPLOYEE

#### • Click the Manager Button:

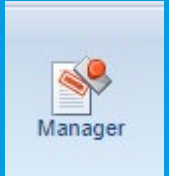

• Only the employees that you manage will appear

| Approval Process                                        |         |                                                    |            |           |           |     |         | :       |  |  |  |
|---------------------------------------------------------|---------|----------------------------------------------------|------------|-----------|-----------|-----|---------|---------|--|--|--|
| OK Cancel Timeshee                                      | et X (  | /iew Templates<br>Calculate Pay<br>Delete Approval | s Prev     | Next      |           |     |         |         |  |  |  |
| Time sheets for employees managed by Stedman, Jamie Sue |         |                                                    |            |           |           |     |         |         |  |  |  |
| {No selection}                                          |         |                                                    |            |           |           |     |         |         |  |  |  |
| Sort Name 🔻                                             | ASC     | ▼                                                  |            |           |           |     |         |         |  |  |  |
| Name St                                                 | atus St | art End                                            | Hou        | rsAction  | Notes     | Pay | Total E | xceptic |  |  |  |
| Aceves, Celeste A                                       | Not Due | 08/16/2019                                         | 08/31/2019 | 0.00 Leav | easis 🔻   | 2   | N/A     | N/A     |  |  |  |
| Aceves, Celeste A                                       | Not Due | 08/01/2019                                         | 08/15/2019 | 0.00 Leav | e as is 🔻 | 2   | N/A     | N/A     |  |  |  |
| Affonso, Annelise C                                     | Not Due | 08/16/2019                                         | 08/31/2019 | 0.00 Leav | easis ▼   | 2   | N/A     | N/A     |  |  |  |
| Affonso, Annelise C                                     | Not Due | 08/01/2019                                         | 08/15/2019 | 9.00 Leav | easis 🔻   | 2   | N/A     | N/A     |  |  |  |
| Ahdnoparven, Zahra                                      | Not Due | 08/16/2019                                         | 08/31/2019 | 0.00 Leav | easis 🔻   | 2   | N/A     | N/A     |  |  |  |
| Ahdnoparven, Zahra                                      | Not Due | 08/01/2019                                         | 08/15/2019 | 0.00 Leav | easis ▼   | 2   | N/A     | N/A     |  |  |  |
| Arrostuto, Angela D                                     | Not Due | 08/16/2019                                         | 08/31/2019 | 0.00 Leav | easis ▼   | 2   | N/A     | N/A     |  |  |  |
| Arrostuto, Angela D                                     | Not Due | 08/01/2019                                         | 08/15/2019 | 0.00 Leav | easis ▼   | 2   | N/A     | N/A     |  |  |  |
| Badwalz, Nimi                                           | Not Due | 08/16/2019                                         | 08/31/2019 | 0.00 Leav | easis ▼   | 2   | N/A     | N/A     |  |  |  |
| Badwalz, Nimi                                           | Not Due | 08/01/2019                                         | 08/15/2019 | 0.00 Leav | easis ▼   | 2   | N/A     | N/A     |  |  |  |
| Bairan, Christine A                                     | Not Due | 08/16/2019                                         | 08/31/2019 | 0.00 Leav | easis ▼   | 2   | N/A     | N/A     |  |  |  |
| Bairan, Christine A                                     | Not Due | 08/01/2019                                         | 08/15/2019 | 0.00 Leav | easis ▼   |     | N/A     | N/A     |  |  |  |
| Beggs, James W                                          | Not Due | 08/16/2019                                         | 08/31/2019 | 0.00 Leav | easis 🔻   |     | N/A     | N/A     |  |  |  |
| Beggs, James W                                          | Not Due | 08/01/2019                                         | 08/15/2019 | 0.00 Leav | e as is 🔻 |     | N/A     | N/A     |  |  |  |
| Chan, Heather C                                         | Not Due | 08/16/2019                                         | 08/31/2019 | 0.00 Leav | easis 🔻   | 2   | N/A     | N/A     |  |  |  |

### VIEWTIMESHEETS

- Click on the Employee Name
- Click on the Timesheet to View All Hours

| Approva                                                 | Approval Process |          |         |                                             |                  |         |          |             |       |     |        |          |
|---------------------------------------------------------|------------------|----------|---------|---------------------------------------------|------------------|---------|----------|-------------|-------|-----|--------|----------|
| ок                                                      | Cancel           | Timeshee | et X    | View Templa<br>Calculate Pa<br>Delete Appro | tes<br>y<br>vals | Prev    | Nex      | t           |       |     |        |          |
| Time sheets for employees managed by Stedman, Jamie Sue |                  |          |         |                                             |                  |         |          |             |       |     |        |          |
| {No selection}                                          |                  |          |         |                                             |                  |         |          |             |       |     |        |          |
| Sort N                                                  | lame             | T        | ASC     | •                                           |                  |         |          |             |       |     |        |          |
| 3011                                                    | ame              |          | H30     | · ·                                         |                  |         |          |             | Natas |     | T-4-15 |          |
| Name                                                    |                  | S        | tatus S | start t                                     | nd               | Hou     | IrsActio | on          | Notes | Pay | IotalE | xception |
| Aceves, C                                               | Celeste A        |          | Not Due | 08/16/201                                   | 9 08/            | 31/2019 | 0.00     | Leave as is | •     |     | N/A    | N/A      |
| Aceves, C                                               | celeste A        |          | Not Due | 08/01/201                                   | 9 08/            | 15/2019 | 0.00     | Leave as is | •     | 2   | N/A    | N/A      |
| Affonso, A                                              | Annelise C       |          | Not Due | 08/16/201                                   | 9 08/            | 31/2019 | 0.00     | Leave as is | •     | 1   | N/A    | N/A      |
| Affonso, A                                              | Annelise C       |          | Not Due | 08/01/201                                   | 9 08/            | 15/2019 | 9.00     | Leave as is | •     | 2   | N/A    | N/A      |
| Ahdnopar                                                | ven, Zahra       |          | Not Due | 08/16/201                                   | 9 08/            | 31/2019 | 0.00     | Leave as is | T     | 2   | N/A    | N/A      |
| Ahdnopar                                                | ven, Zahra       |          | Not Due | 08/01/201                                   | 9 08/            | 15/2019 | 0.00     | Leave as is | •     | 2   | N/A    | N/A      |
| Arrostuto,                                              | Angela D         |          | Not Due | 08/16/201                                   | 9 08/            | 31/2019 | 0.00     | Leave as is | •     | 2   | N/A    | N/A      |
| Arrostuto,                                              | Angela D         |          | Not Due | 08/01/201                                   | 9 08/            | 15/2019 | 0.00     | Leave as is | •     | 2   | N/A    | N/A      |
| Badwalz,                                                | Nimi             |          | Not Due | 08/16/201                                   | 9 08/            | 31/2019 | 0.00     | Leave as is | •     | 2   | N/A    | N/A      |
| Badwalz,                                                | Nimi             |          | Not Due | 08/01/201                                   | 9 08/            | 15/2019 | 0.00     | Leave as is | •     |     | N/A    | N/A      |
| Bairan, Cł                                              | hristine A       |          | Not Due | 08/16/201                                   | 9 08/            | 31/2019 | 0.00     | Leave as is | •     |     | N/A    | N/A      |
| Bairan, Cł                                              | hristine A       |          | Not Due | 08/01/201                                   | 9 08/            | 15/2019 | 0.00     | Leave as is | •     |     | N/A    | N/A      |
| Beggs, Ja                                               | mes W            |          | Not Due | 08/16/201                                   | 9 08/            | 31/2019 | 0.00     | Leave as is | •     |     | N/A    | N/A      |
| Beggs, Ja                                               | mes W            |          | Not Due | 08/01/201                                   | 9 08/            | 15/2019 | 0.00     | Leave as is | •     | 2   | N/A    | N/A      |
| Chan, Hea                                               | ather C          |          | Not Due | 08/16/201                                   | 9 08/            | 31/2019 | 0.00     | Leave as is | •     |     | N/A    | N/A      |

## **APPROVE OR REJECT**

- You can either Approve the hours or Reject them
- Approved Hours

|                | Affonso, Annelise C | Submitted | 07/16/2019 | 07/31/2019 | 0.00 Approved | • | <b>&gt;</b> | N/A | N/A |
|----------------|---------------------|-----------|------------|------------|---------------|---|-------------|-----|-----|
|                |                     |           |            |            |               |   |             |     |     |
|                |                     |           |            |            |               |   |             |     |     |
|                |                     |           |            |            |               |   |             |     |     |
| Rejected Hours |                     |           |            |            |               |   |             |     |     |
|                | Affonso, Annelise C | Submitted | 07/16/2019 | 07/31/2019 | 0.00 Rejected | • | 2           | N/A | N/A |
|                |                     |           |            |            |               |   |             |     |     |

• Click the OK

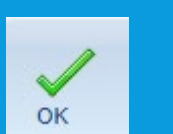

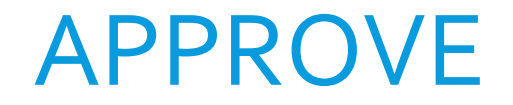

• Employee will receive an email similar to this to inform them that their timesheet has been Approved

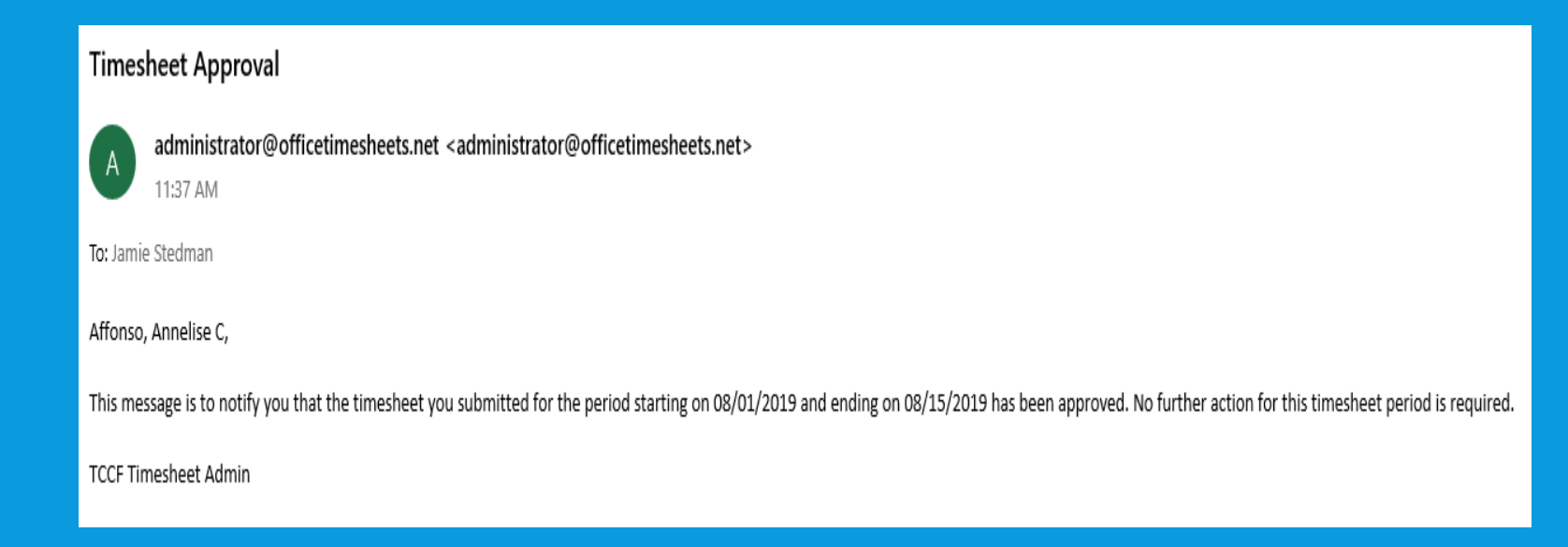

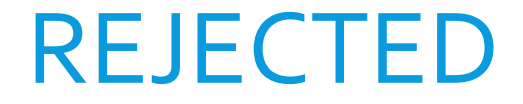

• Employee will receive an email similar to this to inform them that their timesheet has been Rejected

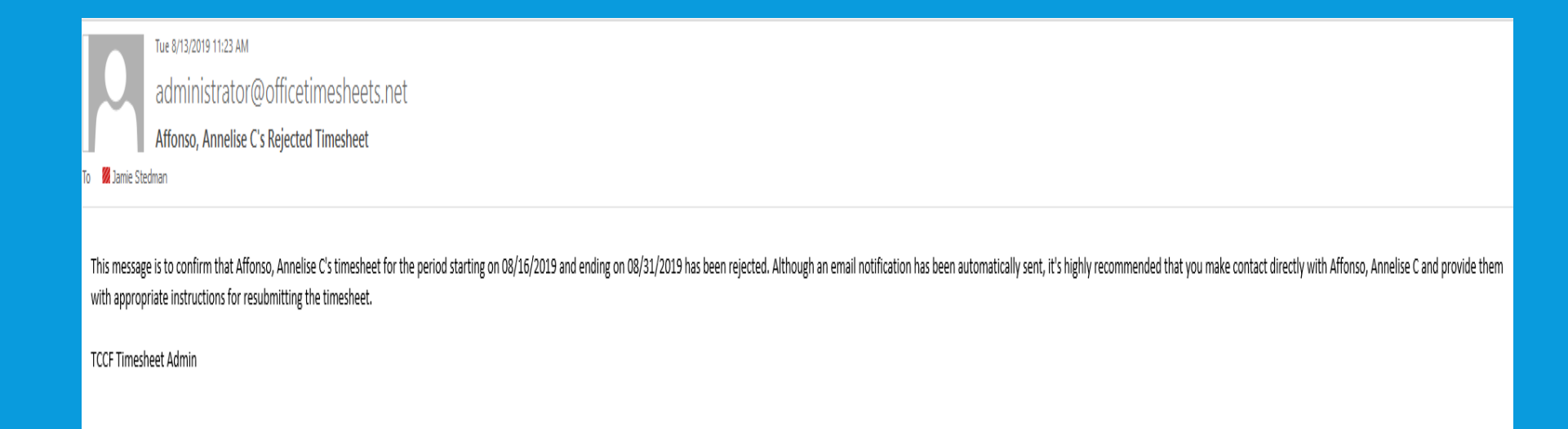

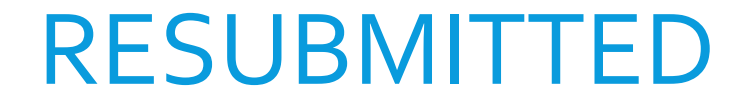

- The employee will fix any errors and resubmit their timesheet
- Resubmitted

Affonso, Annelise C Rejected 08/16/2019 08/31/2019 0.00 Resubmitted 🔻 🦻 N/A N/A